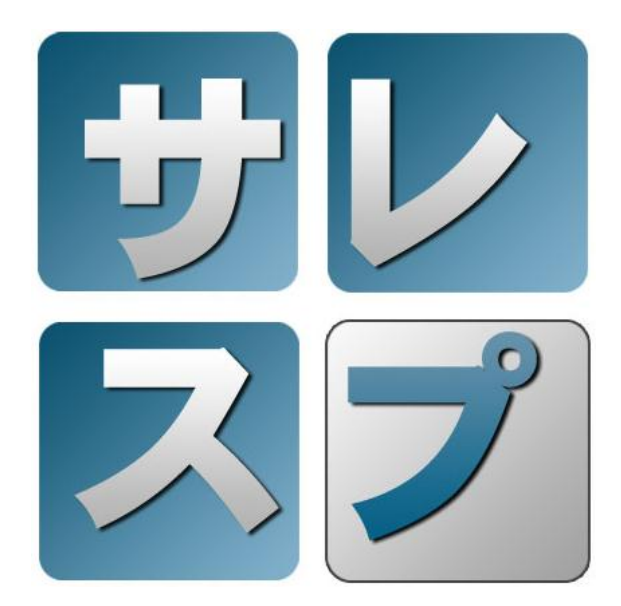

# 販売管理システム サレスプ (64bit 版) インストール手順書

第 001 版 2012/04/09 <有限会社データーランド>

| 1    | はじめに2                                                                                                    |
|------|----------------------------------------------------------------------------------------------------|
| 2    | 前準備2                                                                                                    |
| 2.1  | MICROSOFT 製品のプログラムを最新の状態にする2                                                                              |
| 3    | .NET FRAMEWORK 4.0 (と日本語 LANGUAGE PACK)のインストール                                                            |
| 3.1  | . NET FRAMEWORK 4.0 のインストール4                                                                              |
| 3.2  | .NET FRAMEWORK 4.0 日本語 LANGUAGE PACK のインストール4                                                             |
| 4    | SAP CRYSTAL REPORTS RUNTIME ENGINE FOR . NET FRAMEWORK 4.0 $\mathcal{O}\mathcal{I}\mathcal{V}\mathcal{R}$ |
| 5    | SQL SERVER インストール状況の確認5                                                                                   |
| 6    | .NET FRAMEWORK 2.0 (と日本語 LANGUAGE PACK)のインストール                                                            |
| 6.1  | . NET FRAMEWORK 2.0 SP2 のインストール6                                                                          |
| 6.2  | .NET FRAMEWORK 2.0 SERVICE PACK 2 (X64) 日本語 LANGUAGE PACK のインストール6                                        |
| 7    | SQL SERVER 2005 EXPRESS EDITION WITH ADVANCED SERVICES SP4 $odredredredredredredredredredredredredred$    |
| 7.1  | SQL SERVER 2005 EXPRESS EDITION WITH ADVANCED SERVICES SP4 のインストール                                        |
| 8    | サレスプのインストール                                                                                               |
| 9    | サレスプの起動権限の変更9                                                                                             |
| 10   | サレスプのライセンス情報登録11                                                                                          |
| 11   | サレスプの DB 領域作成12                                                                                           |
| 12   | サレスプの環境設定14                                                                                               |
| 13   | 最低限必要な情報の登録14                                                                                             |
| 13.1 | 会社情報の登録14                                                                                                 |
| 13.2 | 2 担当者の登録                                                                                                  |
| 13.3 | 8 銀行の登録                                                                                                   |

# 1 はじめに

・本手順書は販売管理システム サレスプを1台のコンピュータ(スタンドアロン)で動作させるためのものです。

・お試しとして構築する場合には、他システムの動作する本番環境ではなく仮の環境を用意して構築することをお勧めします。

・基本的にはどのインストーラーも使用許諾契約書の同意と<次へ>ボタンをクリックしていくのみですが、ポイントが記載されている部分のみ記述に従って作業を進めてください。

・手順の中に Microsoft Update を最新の状態にする記述がありますが、環境構築後も常に最新の 状態にしておくことをお勧めします。

・インストールの所要時間は最短で1時間程かかります。

対応 OS

- ・Windows XP SP3 以降/ Vista SP2 以降/ 7 SP1 以降
- (いずれも Home Edition 以上の全エディション)
- ・Windows Server 2003 SP2 以降/ 2008 SP2 以降

#### 2 前準備

2.1 Microsoft 製品のプログラムを最新の状態にする

Internet Explorer を起動し、次の URL ヘアクセスして優先度の高い更新プログラムを全てインス トールしてください。

http://www.update.microsoft.com/microsoftupdate/

(サレスプ インストール CD のインストール手順をブラウザで開いている場合には リンク部分をクリックすることで Microsoft Update の画面を表示できます)

Microsoft Updateの画面表示後は、Microsoft Updateの画面の指示に従ってください。

コンピュータの状態によっては更新プログラムの検索⇒インストール⇒Windows の再起動⇒ Internet Explorer からの下記 URL のアクセス(更新プログラムの検索⇒インストール)を何度か繰 り返すことがあるかもしれません。

(Windows XP では、「優先度の高い更新プログラム」と表示されます。) (Windows Vista 以降では、「重要な更新プログラム」と表示されます。) 優先度の高い更新プログラムを全てインストールし終えると次の様な画面になります。 Windows XP の場合(ポイント:「該当する優先度の高いプログラムは存在しません」の表示)

| 🌈 Microsoft Update – Window                                                          | s Internet Explorer                                                                                                |
|--------------------------------------------------------------------------------------|----------------------------------------------------------------------------------------------------|
| COO - Shttp://www.update                                                             | : microsoft.com/microsoftupdate/vt 💽 🐼 🎸 🗙 🔽 Bing                                                                  |
| ファイル(E) 編集(E) 表示(V) お                                                                | 気に入り(A) ツール(I) ヘルプ(H)                                                                                              |
| 😭 お気に入り 🛛 🍰 🔁 おすすめサイ                                                                 | ト・ 🔊 HotMail の無料サービス 🙋 Web スライス ギャラリー・                                                                             |
| 🚱 Microsoft Update                                                                   |                                                                                                    |
|                                                                                      | クイック ナビ   ホーム   各国のサイト                                                                                             |
| Microsoft                                                                            | Microsoft.comJapanサ小の検索:<br>検索                                                                                     |
| Microsoft Update                                                                     |                                                                                                    |
| Microsoft Update ホーム                                                                 | → 高速インストール                                                                                                    |
| 夏新プログラムのインストー ル の)                                                                   | 更新プログラムの確認とインストール                                                                                                  |
| <b>オプション</b><br>更新履歴の表示                                                              | 更新プログラムのインストール ダウンロードサイズ (合計):0 KB<br>推定接続速度:0 分                                                                   |
| 非表示の更新プログラムの復元<br>設定の変更<br>よく寄せられる質問<br>ヘルプとサポートを参照する                                | <b>優先度の高い更新ブログラム</b><br>お使いのコンピュータに該当する優先度の高い更新プログラムは存在しません。追加で選択できる更新プログラムの有無を確認するには、ホーム ページに戻って [カスタム] をクリックします。 |
| 管理者オフンヨン切使用<br>Microsoft Update プライバシーに関す<br>©2011 Microsoft Corporation. All rights | <u>る声明</u><br>3 <u>声明</u><br>; reserved. (使用条件   商標   <u>プライバシー</u>   日本での個人情報の取り扱い                                |
|                                                                                      | 😜 ব৴ৡ৸৾৾৾৾৵৽৸৾৾৾৾                                                                                                  |

#### Windows Vista / 7 の場合

(ポイント1.「利用できる重要な更新プログラムはありません」の表示

2.「取得する更新プログラム」が「Microsoft Update からの Windows と他の製品」 となっていること)

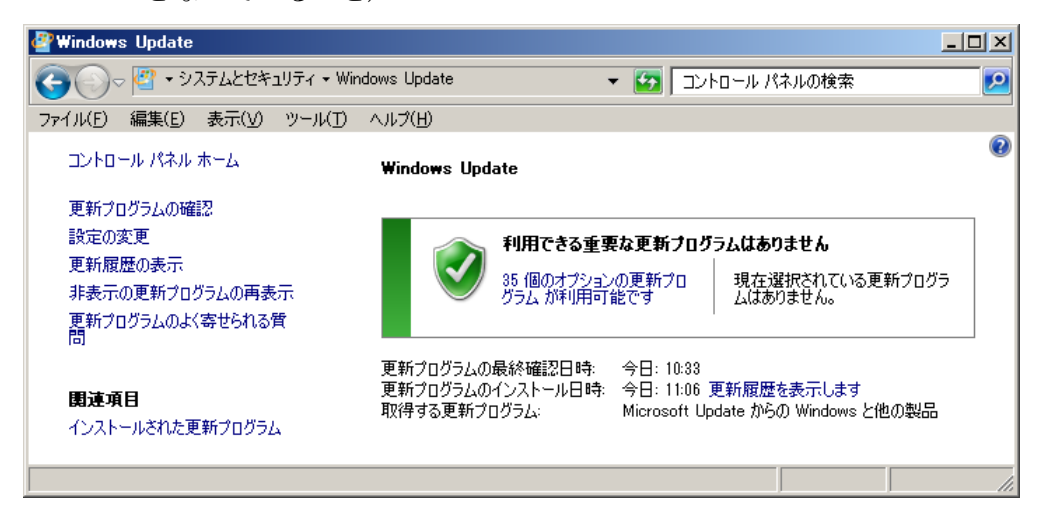

#### ※補足事項

他のソフトウェアをお使いの場合、最新の Service Pack やバージョンに対応していないものがあ るかもしれません。ソフトウェアの製作元に問合せるなど、問題のない場合のみ Service Pack や 最新のバージョンへの移行をお願いします。

#### 3 .NET Framework 4.0 (と日本語 Language Pack)のインストール

#### 3.1 .NET Framework 4.0 のインストール

(既にインストールされている場合には、再インストールの必要はありません)

下記 URL から 「.NET Framework 4 (標準インストーラー)」をダウンロードし、 インストールしてください。 http://msdn.microsoft.com/ja-jp/netframework/ff687189.aspx

(サレスプ インストール CD のインストール手順をブラウザで開いている場合には リンク部分をクリックすることでダウンロードすることなくインストールが開始で きます)

インストール画面表示後はライセンス条項の同意と「インストール」ボタンを押下 するのみでインストールができます。

3.2 .NET Framework 4.0 日本語 Language Pack のインストール

(既にインストールされている場合には、再インストールの必要はありません)
 下記 URL から 「.NET Framework 4 Full 日本語 Language Pack (x64)」をダウンロードし、インストールしてください。
 http://msdn.microsoft.com/ja-jp/netframework/ff687189.aspx

(サレスプ インストール CD のインストール手順をブラウザで開いている場合には リンク部分をクリックすることでダウンロードすることなくインストールが開始で きます)

インストール画面表示後はライセンス条項の同意と「インストール」ボタンを押下 するのみでインストールができます。

#### 4 SAP Crystal Reports Runtime Engine for .NET Framework 4.0 のインス

#### トール

(既にインストールされている場合には、再インストールの必要はありません) 下記 URL から「SAP Crystal Reports runtime engine for .NET Framework 4 (64-bit)」をダ ウンロードし、インストールしてください。 http://www.businessobjects.com/jump/xi/crys2010/us2\_default.asp

(サレスプ インストール CD のインストール手順をブラウザで開いている場合には リンク部分をクリックすることでダウンロードすることなくインストールが開始で きます)

インストール画面表示後はとライセンス条項の同意(I accept the License Agreement. にチェック)と「Next」ボタンを押下していくのみでインストールができます。

#### 5 SQL Server インストール状況の確認

ソフトウェアを確認する画面を表示し、SQL Server がインストールされているかを確認する。

Windows XP の場合:「アプリケーションの追加と削除」画面を表示してください。 次の手順で表示することができます。

スタート(デスクトップ左下)⇒ファイル名を指定して実行で appwiz.cpl と入力

| 🐻 ว่ายวี่วีมดม่                          | 自加と削除                                                                             |                      |                                  |
|------------------------------------------|-----------------------------------------------------------------------------------|----------------------|----------------------------------|
| ブログラムの<br>変更と削除( <u>H</u> )              | 現在インストールされているプログラム: D 更新プログラムの表示(D)<br>Proadcom 440x 10/100 Integrated Controller | 並べ替え( <u>S</u> ):    | 名前 💌                             |
| <b>1</b>                                 | SoundMAX                                                                          | サイズ                  | 2.99MB                           |
| プログラムの<br>追加(N)                          | Windows Internet Explorer 8     サポート情報を参照するには、ここをクリックしてください。                      | サイズ<br>使用頻度<br>最終使用日 | <u>4.19MB</u><br>低<br>2011/09/29 |
| Windows<br>コンポーネントの<br>追加と削除( <u>A</u> ) | コンピュータからこのプログラムを削り除するには、関リ除引をクリックしてください。                                          | 484612711            | 削除                               |
| プログラムの<br>アクセスと<br>既定の設定(2)              |                                                                                   |                      |                                  |

Windows Vista 以降の場合:「プログラムと機能」画面を表示してください。 次の手順で表示することができます。

スタート(デスクトップ左下)⇒プログラムとファイルの検索で appwiz.cpl と入力 検索結果から表示される appwiz.cpl の項目をクリックしてください。

| 夏ブログラムとも           | 業能             |                                              |                       |                       |                      | - 🗆 🗵 |
|--------------------|----------------|----------------------------------------------|-----------------------|-----------------------|----------------------|-------|
|                    | 📱 🕇 コントロール パネル | ▼ プログラム ▼ プログラムと機能                           |                       | 🝷 🛃 🗇 פֿעַקאַנ        | 機能の検索                | 2     |
| ファイル(E) 編          | 集(E) 表示(V) ツー  | -ル(I) ヘルプ(H)                                 |                       |                       |                      |       |
|                    | パネル ホーム        | ブログラムのアンインストールまたは変更                          |                       |                       |                      |       |
| インストール<br>表示       | された更新プログラムを    | プログラムをアンインストールするには、一覧からプログ                   | ラムを選択して「アンインストール      | ]、[変更]、または [修復        | 1] をクリックします。         |       |
| 😵 Windows の<br>無効化 | )機能の有効化または     | 整理 ▼                                         |                       |                       |                      | - 🕡   |
| ネットワークオ<br>ール      | からプログラムをインスト   | 名前 ^                                         | ▪  発行元                | <u> •  インスト  •  サ</u> | イズ 🔤 バージョン           |       |
|                    |                | ☞ Microsoft Silverlight 4 SDK - 日本語          | Microsoft Corporation | 2011/04/              | 53.1 MB 4.0.50826.0  |       |
|                    |                | Microsoft SQL Server 2008                    | Microsoft Corporation | 2010/04/              | 7.06 MP 10.14000.0   |       |
|                    |                | Microsoft SQL Server 2008 Browser            | Microsoft Corporation | 2011/06/              | 2.90 MB 10.2.4000.0  |       |
|                    |                | Microsoft SQL Server 2008 Policies           | Microsoft Corporation | 2011/05/              | 1.13 MB 10.2.4000.0  |       |
|                    |                | Microsoft SQL Server 2008 R2 Transact-SQL    | Microsoft Corporation | 2011/04/              | 6.79 MB 10.50.1750.9 |       |
|                    |                | - 🥛 Microsoft SQL Server 2008 R2 データ層アプリケー.  | Microsoft Corporation | 2011/04/              | 5.61 MB 10.50.1750.9 |       |
|                    |                | Microsoft SQL Server 2008 R2 データ層アプリケー。      | Microsoft Corporation | 2011/04/              | 14.1 MB 10.50.1750.9 | -     |
|                    |                | 現在インストールされているプログラム<br>93 個のプログラムがインストールされている | イム                    |                       |                      |       |
| 93 個の項目            |                |                                              |                       |                       |                      | 11.   |

表示した画面で、次のいずれかがインストールされている場合には、その SQL Server への接 続情報をシステム管理者にお問合せいただき、手順 8 サレスプのインストール から作業を続 けてください。

• SQL Server 2005

• SQL Server 2008

 $\cdot$  SQL Server 2008 R2

これらのソフトがインストールされていない場合、手順 6.NET Framework 2.0 (と日本語 Language Pack)のインストール から作業を続けてください。

### 6 .NET Framework 2.0 (と日本語 Language Pack)のインストール

Windows XP または Windows Server2003 のみインストールしてください。 既にインストールされている場合には、再インストールの必要はありません。

6.1 . NET Framework 2.0 SP2 のインストール

下記 URL から「NetFx20SP2\_x64.exe」をダウンロードし、インストールしてください。

 $\frac{http://www.microsoft.com/downloads/ja-jp/details.aspx?FamilyID=5B2C0358-91}{5B-4EB5-9B1D-10E506DA9D0F}$ 

(サレスプ インストール CD のインストール手順をブラウザで開いている場合には リンク部分をクリックすることでダウンロードすることなくインストールが開始で きます)

インストール画面表示後はライセンス条項の同意と「インストール」ボタンを押下 するのみでインストールができます。

6.2 . NET Framework 2.0 Service Pack 2 (x64) 日本語 Language Pack のインストール 下記 URL から「langpack.exe」をダウンロードし、インストールしてください。

http://www.microsoft.com/downloads/ja-jp/details.aspx?FamilyId=EE2BD8E5-52 F8-4469-B94D-62A6C96EED9C&displaylang=jp

(サレスプ インストール CD のインストール手順をブラウザで開いている場合には リンク部分をクリックすることでダウンロードすることなくインストールが開始で きます)

インストール画面表示後はライセンス条項の同意と「インストール」ボタンを押下 するのみでインストールができます。

# 7 SQL Server 2005 Express Edition with Advanced Services SP4 のイン ストール

7.1 SQL Server 2005 Express Edition with Advanced Services SP4 のインストール

下記 URL から「SQLEXPR\_ADV\_JPN.EXE」をダウンロードし、インストールしてください。

 $\underline{http://www.microsoft.com/downloads/ja-jp/details.aspx?FamilyID=26435597-B28E-4568-9} \\ \underline{D16-017BDF47ABDC}$ 

(サレスプ インストール CD のインストール手順をブラウザで開いている場合には リンク部分をクリックすることでダウンロードすることなくインストールが開始で きます)

ポイント1:機能の選択画面では Management Studio Express の左側アイコンをクリックし、 「ローカル ハード ドライブにインストール」を選択してください

| 🥵 Microsoft SQL Server 2005 セットアップ                                                                                                    |                                                                                                    |
|----------------------------------------------------------------------------------------------------|----------------------------------------------------------------------------------------------------|
| <b>襟能の選択</b><br>インストールするプログラム機能を選択します。                                                                                                    |                                                                                                    |
| は下の一覧のアイコンをクリックして、機能をインストールす<br>データベースサービス<br>クライアントコンポーネント<br>メ・<br>投続コンポーネント<br>ソフトウェア開発キット<br>Management Studio Express<br>ローカル ハードドライブにすべてイ<br>メ インストールしない | る方法を変更します。<br>機能の説明<br>SOL Server Management Studio<br>Express AVE, SOL Server を実行する<br>ための対話形式の管理ツールをインスト<br>ールします。 |
| インストールパス                                                                                                    | 参照 @)<br>ቻኅスク コスト @)                                                                                                 |
| ヘルプ(出) (戻る(型)                                                                                                    | ) 次へ(N)> キャンセル                                                                                                    |

ポイント2:構成オプション画面では「ユーザーを SQL Server 管理者ロールに追加する」を チェックしてください

| 🖁 Microsoft SQL Server 2005 セットアップ 🛛 🛛 🚺                                                                                                    |
|----------------------------------------------------------------------------------------------------|
| 構成オプション<br>ユーザー アカウントと管理者アカウントの構成                                                                                                    |
| ✓ ユーザー インスタンスを有効にする(E)<br>このオプションを使用すると、管理者権限のないユーザーが SQL Server Express データ<br>ベース エンジンの個々のインスタンスを実行できます。                                                                                                    |
| ✓ユーザーを SQL Server 管理者ロールに追加する(A)<br>このオブションは、SQL Server Express インストール プログラムを実行しているユーザー<br>を、SQL Server システム管理者ロールに追加します。既定では、Microsoft Windows<br>Vista オペレーティング システムのユーザーは、SQL Server システム管理者ロールのメン<br>バではありません。 |
| ヘルブ(出) 〈戻る(B) 法へ(M) > キャンセル                                                                                                    |

その他の画面は使用許諾契約書の同意と「インストール」ボタン(または「次へ」ボタン)をク リックしていくのみでインストールができます。

SQL Server 2005 Express Edition with Advanced Services SP4 のインストール完了後、Windows OS を再起動してください。

#### 8 サレスプのインストール

下記 URL から「Salesup\_x86\_x64.msi」をダウンロードし、インストールしてください。

http://www.dataland.co.jp/salesup/Salesup\_x86\_x64.msi

(サレスプ インストール CD のインストール手順をブラウザで開いている場合には リンク部分をクリックすることでダウンロードすることなくインストールが開始で きます)

インストール画面表示後は「次へ」ボタンをクリックしていくのみでインストール できます。

## 9 サレスプの起動権限の変更

本作業は Windows Vista、Windows 7、Windows Server 2008 のみ実施してください。

#### $\sim$ Windows Vista の場合 $\sim$

デスクトップ左下「スタート」ボタンを右クリックして「エクスプローラーを開く」を選択してください。

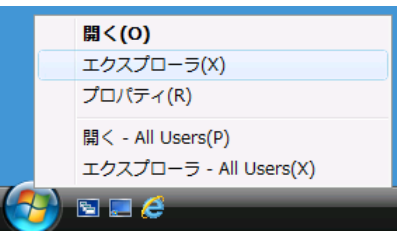

エクスプローラー左側画面で C:¥Program Files¥DataLand¥販売管理システム のフォルダ を選択してください。

エクスプローラー右側画面で「販売管理システム」を右クリックしてプロパティを選択してく ださい。

| 🚱 🔵 🗢 📙 « ローカル ディスク (C:) 🕨 Prog   | gram | Files 🕨    | DataLand 🕨 販売管   | 管理システム           | <b>- - ↓</b> <del>•</del> <del>•</del> <del>•</del> <del>•</del> <del>•</del> | 検索                 |           | Q |  |
|-----------------------------------|------|------------|------------------|------------------|-------------------------------------------------------------------------------|--------------------|-----------|---|--|
| ファイル(F) 編集(E) 表示(V) ツール(T) ヘルプ(H) |      |            |                  |                  |                                                                               |                    |           |   |  |
| ◎ 鉴理 • III 表示 • ■ II< ()          |      |            |                  |                  |                                                                               |                    |           |   |  |
|                                   | 名    | 公前         | ^                | 更新目時             | 種類                                                                            |                    | サイズ       |   |  |
|                                   | 4    | 🗟 Crystal  | Decisions.Report | 2011/10/04 9:38  | アプリ                                                                           | ケーション拡張            | 152 KB    |   |  |
|                                   | 4    | Custom     | TabControl.dll   | 2011/10/04 9:38  | アプリ                                                                           | ケーション拡張            | 64 KB     |   |  |
|                                   | 8    | Flash10    | x.ocx            | 2011/10/04 9:38  | Active                                                                        | X Control          | 6,235 KB  |   |  |
| I手研 >>                            | 8    | 🗟 FlashCo  | ontrolV71.dll    | 2011/10/04 9:38  | アプリ                                                                           | ケーション拡張            | 28 KB     |   |  |
| 7+11.47                           | . 4  | 🚳 log4net  | .dll             | 2011/10/04 9:38  | アプリ                                                                           | ケーション拡張            | 236 KB    |   |  |
| ■ パブリック                           | . 8  | 🖔 salesup  |                  | 2011/03/31 10:18 | Icon                                                                          |                    | 305 KB    |   |  |
| ■ コンピュータ                          |      | 👌 SalesU   | p_CreateDB_Scr   | 2011/10/04 17:18 | Micros                                                                        | oft SQL Ser        | 2 KB      |   |  |
| 🚑 フロッピー ディスク ドライブ (A:)            |      | 👌 SalesUj  | p_CreateTable_S  | 2011/10/04 17:18 | Micros                                                                        | oft SQL Ser        | 24 KB     |   |  |
| 🏯 ローカル ディスク (C:)                  |      | SalesU     | p_Script         | 2011/10/04 17:19 | テキス                                                                           |                    | 1 KB      |   |  |
| \mu inetpub                       |      | Shockw     | averiashObject   | 2011/10/04 9:38  | アノリ                                                                           | ケーション拡張            | 32 KB     |   |  |
| 🐌 Intel                           |      | 3 SCUDIE.C | 加 見 システム         | 2011/10/04 9:38  | アプリ                                                                           | クーション101k<br>ケーミュン | 12 108 KB |   |  |
| 鷆 PerfLogs                        |      | 副版売        | 開く(O)            |                  |                                                                               | G ファイル             | 4 KB      |   |  |
| 🐌 Program Files                   |      | □販売 €      | 管理者として実行         | (A)              |                                                                               | NGS ファイル           | 2 KB      |   |  |
| Common Files                      |      |            | [スタート] メニュ       | .ーにアイコンを追加(I)    |                                                                               |                    |           |   |  |
| JataLand                          |      |            | クイック起動に追         | лп               |                                                                               |                    |           |   |  |
| ● 販売管理システム                        |      |            | 以前のバージョン         | の復元(V)           |                                                                               |                    |           |   |  |
| Microsoft NET                     |      |            | 送る(N)            |                  | •                                                                             |                    |           |   |  |
| - Pilerosore.NET                  |      | -          | 切り取り(T)          |                  |                                                                               |                    |           |   |  |
|                                   |      |            | ⊐ピ−(C)           |                  |                                                                               |                    |           |   |  |
|                                   |      |            | ショートカットの         | (作成(5)           |                                                                               |                    |           |   |  |
|                                   |      |            | <u>削除(D)</u>     | (C)              |                                                                               |                    |           |   |  |
|                                   |      |            | 名前の変更(M)         |                  |                                                                               |                    |           |   |  |
|                                   |      |            | プロパティ(P)         |                  |                                                                               |                    |           |   |  |
|                                   |      |            | 2 L) ( ) 4 (K)   |                  |                                                                               |                    |           |   |  |

「販売管理システムのプロパティ」画面で「互換性」タブの特権レベル「管理者としてこのプログラムを実行する」にチェックを入れ「OK」ボタンをクリックしてください。

|                                                                                              | K |
|----------------------------------------------------------------------------------------------|---|
| 全般 互換性 セキュリティ 詳細 以前のバージョン                                                                    | _ |
| プログラムが以前のパージョンの Windows では正常に動作していたのに、このパ<br>ージョンでは問題が発生する場合、以前のパージョンに合った互換モードを選択<br>してください。 |   |
| 互換モード                                                                                        |   |
| 互換モードでこのプログラムを実行する。                                                                          |   |
| Windows XP (Service Pack 2)                                                                  |   |
| 設定                                                                                           |   |
| 🔲 256 色で実行する                                                                                 |   |
| 🔲 640 x 480 の解像度で実行する                                                                        |   |
| 🔲 視覚テーマを無効にします                                                                               |   |
| ■ デスクトップ コンポジションを無効にする                                                                       |   |
| □ 高 DPI 設定では画面のスケーリングを無効にする                                                                  |   |
| 特権レベル                                                                                        |   |
| ✓管理者としてこのプログラムを実行する                                                                          |   |
| マイズのユーザーの設定を表示                                                                               |   |
| OK キャンセル 適用(A)                                                                               |   |

 $\sim$  Windows 7 の場合  $\sim$ 

デスクトップ上に作成された「販売管理システム」アイコンを右クリックし「プロパティ」を 選択する。

| 15.5 H |                                                     |
|--------|-----------------------------------------------------|
| 8X7CE2 | <b>蘭((0)</b><br>互換性のトラブルシューティング(Y)<br>ファイルの場所を開((1) |
|        | 書庫作成(A)                                             |
|        | タスク バーに表示する(K)<br>スタート メニューに表示する(U)                 |
|        | 以前のバージョンの復元(V)                                      |
|        | 送る(N) 🔸                                             |
|        | 切り取り(T)<br>コピー(C)                                   |
|        | ショートカットの作成(S)<br>削除(D)<br>名前の変更(M)                  |
|        | プロパティ(R)                                            |

「販売管理システムのプロパティ」画面で「互換性」タグを選択し、特権レベルの「管理者としてこのプログラムを実行する」にチェックします。最後に「OK」ボタンをクリックしてください。

# 10 サレスプのライセンス情報登録

「販売管理システム」アイコンをダブルクリックし、サレスプを起動してください。

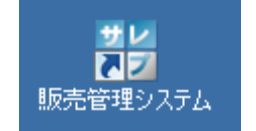

(最初は DB 接続に失敗したメッセージが表示されますが、 「OK」ボタンをクリックしてやり過ごしてください)

ライセンス情報画面が表示されるので、有効期限内であれば「キャンセル」ボタンをクリック してください。

もしもライセンスファイルがない、または有効期限が切れている場合には、弊社お問合せフォ ーム(<u>http://www.dataland.co.jp/mailform.php</u>)にて「サレスプ ライセンス ファイル希望」 と記述してお知らせください。

| ライセンス情報    |                                                                |       |
|------------|----------------------------------------------------------------|-------|
|            | 体験版の有効期限まであと 19日です。                                            |       |
|            | 弊社問合せフォームにライセンス ファイルの<br>発行依頼を行ってください。                         |       |
|            | 有限会社データーランド お問合せフォーム<br>http://www.dataland.co.jp/mailform.php |       |
| ライセンス ファイル |                                                                | 参照    |
| 会社名        |                                                                |       |
| 部署         |                                                                |       |
| 電話番号       |                                                                |       |
| メールアドレス    |                                                                |       |
| 担当者        |                                                                |       |
| 発行No       | デー                                                             | ターランド |
| 発行日        | 問合1                                                            | は画面表示 |
| 有効期限       |                                                                |       |
| 登録         |                                                                | キャンセル |

# 11 サレスプの DB 領域作成

10 サレスプのライセンス情報登録の続き

サレスプのメニュー画面で「環境設定」ボタンをクリックする。

| 黝 販売管理システム |                |      |                 |       |                   |
|------------|----------------|------|-----------------|-------|-------------------|
| 見積処理       | 売上処理           | 入金処理 | 請求処理            | マスタ登録 | Ver 1.4.2<br>環境設定 |
| 見積一覧       | 売上一覧           | 入金一覧 | 請求データ作成         | 得意先   | 会社情報              |
| 見積作成       | 売上入力           | 入金入力 | 諸求一覧<br>& 諸求書印刷 | 得意先区分 | 環境設定              |
|            | 帳票             |      |                 | 商品    | DBバックアップ          |
|            | 販売履歴           |      |                 | 商品区分  | DB復元              |
|            | 商品別<br>売上集計表   |      |                 | 担当者   |                   |
|            | 得意先別<br>売上集計表  |      |                 | メーカー  |                   |
| HD.        | 得意先月別<br>売上集計表 |      |                 | 入金区分  |                   |
| スプ販売管理     | し<br>システム サレスフ |      |                 | 銀行    | 終了                |

| 環境設定      |             |           |        |           |       |
|-----------|-------------|-----------|--------|-----------|-------|
|           |             |           |        | 51.       | センス情報 |
| 「プリンタ出力先  |             | -111-งค   |        |           |       |
| 見積書       |             | Y)_/9     | •      | 1704      | •     |
|           | 余白上         | 10 左 🗌    | 5 (mm) | 仮表示       | 既定值   |
| 納品書       |             |           | •      |           | -     |
|           | 余白上         | 5 左 🗌     | 5 (mm) | 仮表示       | 既定值   |
| 請求書       |             |           |        |           | •     |
|           | 余白上         | 10 左 [    | 5 (mm) | 仮表示       | 規定値   |
| その他       |             |           | • I    |           | -     |
|           |             |           |        |           |       |
| DBf女前1月羊肉 | Window      | s認証 •:    | SQL認証  | DB Ver 不明 | DP答理  |
| サーバー名     | localhost¥S | QLEXPRESS |        |           |       |
| DB名       | Salesup     |           |        |           |       |
| ユーザー名     | -           |           |        |           |       |
| パスワード     |             |           |        |           |       |
| 登録        |             |           |        |           | 閉じる   |

環境設定画面で「DB管理」ボタンをクリックしてください。

| DB 管 | 理画面でサーバ | ー名を入力し、 | 「DB 表示」 | ボタンを | クリ | ックト | してく | 、ださい | ۰. |
|------|---------|---------|---------|------|----|-----|-----|------|----|
|------|---------|---------|---------|------|----|-----|-----|------|----|

| •5 | DB管 | 理        |                    |         |      |
|----|-----|----------|--------------------|---------|------|
|    | DB接 | 彩売情報     | ⊙ Windows認証        | O SQL認証 |      |
|    | サー  | バー名      | localhost¥SQLEXPRI | ESS     |      |
|    | 그   | ザー名      |                    |         |      |
|    | パスワ | フード      |                    |         | DB表示 |
|    |     |          |                    |         |      |
|    |     | DB名      | DBサイズ              |         |      |
|    | •   | master   | 5376               |         |      |
|    |     | model    | 3008               |         |      |
|    |     | msdb     | 8128               |         |      |
|    |     | tempdb   | 2560               |         |      |
|    |     |          |                    |         |      |
|    |     |          |                    |         |      |
|    |     |          |                    |         |      |
|    | 新規口 | )B名 Sale | sUp                | DB作成    | 閉じる  |

サーバー名は 7.1 SQL Server 2005 Express Edition with Advanced Services SP4 のインス トール を実施していれば 「localhost¥SQLEXPRESS」で接続できます。

**7.1 SQL Server 2005 Express Edition with Advanced Services SP4 のインストール** を実施 していない(既に SQL Server をインストール済み)の場合にはシステム管理者にお問合せくだ さい。

上記参考画面の様に DB が表示された場合、「DB 作成」 ボタンをクリックしてください。 正常に DB 領域が作成できると次の画面が表示されます。

| DB領域作成        | ×  |
|---------------|----|
| DB領域作成が完了しました | ż. |
| OK            |    |

「OK」ボタンをクリックしてください。

**DB** 接続情報保存 画面では、「はい」をクリックしてください。 ⇒環境設定画面に自動的に戻ります。

| DB接続情報保存                                   | $\times$ |
|--------------------------------------------|----------|
| DB接続情報を保存しますか?                             |          |
| (#UN) (UN) (UN) (UN) (UN) (UN) (UN) (UN) ( |          |

# 12 サレスプの環境設定

11 サレスプの DB 領域作成 の続き

環境設定画面で プリンタ出力先を指定し、「登録」ボタンをクリックしてください。

| <u>料</u> 環境設定 |                                     |  |
|---------------|-------------------------------------|--|
|               | ライセンス情報                             |  |
| 「プリンタ出力先      |                                     |  |
|               | プリンタ トレイ                            |  |
| 見積書           | PDF Automatically Select            |  |
|               | 余白上 10 左 5 (mm) 仮表示 既定値             |  |
| 納品書           | PDF Automatically Select            |  |
|               | 余白上 8 左 5 (mm) 仮表示 既定値              |  |
| 請求書           | PDF Automatically Select            |  |
|               | 余白上 10 左 5 (mm) 仮表示 規定値             |  |
| その他           | PDF Automatically Select            |  |
| ─DB接続情報-      | ◎ Windows認証 ◎ SQL認証 DB Ver 1.6 DB管理 |  |
| サーバー名         | localhost¥SQLEXPRESS                |  |
| DB名           | Salesup                             |  |
| ユーザー名         |                                     |  |
| パスワード         |                                     |  |
| 登録            | 閉じる                                 |  |

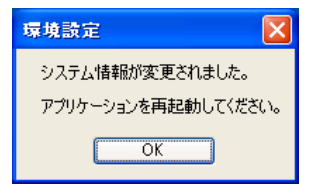

「OK」ボタンをクリックするとシステムが終了します。

補足事項:もしもプリンタがインストールされていない場合、プリンタを設定することはでき ません。いったん「閉じる」ボタンでアプリケーションを終了し、プリンタをインストールし てから環境設定画面でプリンタを設定してください。

# 13 最低限必要な情報の登録

#### 13.1 会社情報の登録

「販売管理システム」アイコンをダブルクリックし、サレスプを起動してください。

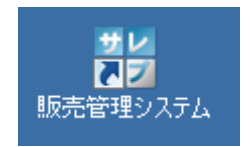

サレスプのメニュー画面で「会社情報」ボタンをクリックしてください。

| 淵 販売管理システム |                |      |                 |       |                   |
|------------|----------------|------|-----------------|-------|-------------------|
| 見積処理       | 売上処理           | 入金処理 | 諸求処理            | マスタ登録 | Ver 1.4.2<br>環境設定 |
| 見積一覧       | 売上一覧           | 入金一覧 | 請求データ作成         | 得意先   | 会社情報              |
| 見積作成       | 売上入力           | 入金入力 | 諸求一覧<br>& 請求書印刷 | 得意先区分 | 環境設定              |
|            | 帳票             |      |                 | 商品    | DBバックアップ          |
|            | 販売履歴           |      |                 | 商品区分  | DB復元              |
|            | 商品別<br>売上集計表   |      |                 | 担当者   |                   |
|            | 得意先別<br>売上集計表  |      |                 | メーカー  |                   |
|            | 得意先月別<br>売上集計表 |      |                 | 入金区分  |                   |
| スプ販売管理     | し<br>システム サレスプ | 2    |                 | 銀行    | 終了                |

会社情報画面の必要項目を入力し、「OK」ボタンをクリックしてください。

| 19월 会社情報  |      |   |    |     |
|-----------|------|---|----|-----|
| 会社情報      |      |   |    |     |
| 会社名       |      |   |    |     |
| <b>=</b>  |      |   |    |     |
| 住所        |      |   |    |     |
| ビル・建物     |      |   |    |     |
| TEL       |      | F | AX |     |
| - システム情報  |      |   |    |     |
| 消費税率      | 0.05 |   |    |     |
| 端数計算      | 切り捨て | • | ~  |     |
| 見積書番号先頭文字 |      |   |    |     |
|           |      |   |    |     |
| 登録        |      |   |    | 閉じる |

見積書番号先頭文字について

見積書番号の使用は次の様になっています。

<2 桁:半角英数字(設定自由)><2 桁:西暦の下2桁><4桁:0001から1ずつ増える>

この最初の2桁を「見積書番号先頭文字」で設定できます。(設定しなくても動作可能です)

13.2 担当者の登録

| 罰 販売管理システム |                |      |                 |       |                   |
|------------|----------------|------|-----------------|-------|-------------------|
| 見積処理       | 売上処理           | 入金処理 | 請求処理            | マスタ登録 | Ver 1.4.2<br>環境設定 |
| 見積一覧       | 売上一覧           | 入金一覧 | 請求データ作成         | 得意先   | 会社情報              |
| 見積作成       | 売上入力           | 入金入力 | 諸求一覧<br>& 諸求書印刷 | 得意先区分 | 環境設定              |
|            | 帳票             |      |                 | 商品    | DBバックアップ          |
|            | 販売履歴           |      |                 | 商品区分  | DB復元              |
|            | 商品別<br>売上集計表   |      |                 | 担当者   |                   |
|            | 得意先別<br>売上集計表  |      |                 | メーカー  |                   |
| #12        | 得意先月別<br>売上集計表 |      |                 | 入金区分  |                   |
| スプ販売管理     | し<br>システム サレスフ | 2    |                 | 銀行    | 終了                |

サレスプのメニュー画面で「担当者」ボタンをクリックしてください。

担当者画面の表の\*印の行に担当者を入力し、「登録」ボタンをクリックしてください。

| 11 担当 | 者      |        |     |              |   |
|-------|--------|--------|-----|--------------|---|
|       |        |        | ľ   | 検索条件<br>□削除済 |   |
|       | 担当者    | 担当者 かな | 並び順 | 削除           |   |
|       | データ 太郎 | でーたたろう | 10  |              |   |
| ▶*    |        |        |     |              |   |
|       |        |        |     |              |   |
|       |        |        |     |              |   |
|       |        |        |     |              |   |
|       |        |        |     |              |   |
|       |        |        |     |              |   |
|       |        |        |     |              | - |
|       |        |        |     |              |   |
|       |        |        |     |              |   |
|       |        |        |     |              | - |
|       |        |        |     |              |   |
|       |        |        |     |              |   |
|       |        |        |     |              |   |
| 登     | 录      |        |     | 閉じる          |   |

補足事項:見積書作成、売上入力では、担当者の登録が必須の為、代表者だけでも登録して おくと良いでしょう。 13.3 銀行の登録

(請求書に振込先を記述する場合のみ必要です)

サレスプのメニュー画面で「銀行」ボタンをクリックしてください。

| 淵 販売管理システム |                |      |                |       |                   |
|------------|----------------|------|----------------|-------|-------------------|
| 見積処理       | 売上処理           | 入金処理 | 請求処理           | マスタ登録 | Ver 1.4.2<br>環境設定 |
| 見積一覧       | 売上一覧           | 入金一覧 | 請求データ作成        | 得意先   | 会社情報              |
| 見積作成       | 売上入力           | 入金入力 | 諸求一覧<br>&請求書印刷 | 得意先区分 | 環境設定              |
|            | 帳票             |      |                | 商品    | DBバックアップ          |
|            | 販売履歴           |      |                | 商品区分  | DB復元              |
|            | 商品別<br>売上集計表   |      |                | 担当者   |                   |
|            | 得意先別<br>売上集計表  |      |                | メーカー  |                   |
| #12        | 得意先月別<br>売上集計表 |      |                | 入金区分  |                   |
| スプ販売管理     | システム サレスプ      |      |                | 銀行    | 終了                |

銀行画面の表の\*印の行に銀行情報を入力し、「登録」ボタンをクリックしてください。

| 銀行 |       |      |       |         |          |        |      |           |
|----|-------|------|-------|---------|----------|--------|------|-----------|
|    |       |      |       |         |          |        | 検索   | 条件<br>削除済 |
|    | 銀行名   | 支店名  | 当座/普通 | □座番号    | 口座名義     | 並び順    | 削除   |           |
| •  | 〇〇銀行  | ●●支店 | 普通    | 0000000 | 株式会社00   |        |      |           |
| *  |       |      |       |         |          |        |      |           |
|    |       |      |       |         |          |        |      |           |
|    |       |      |       |         |          |        |      |           |
|    |       |      |       |         |          |        |      |           |
|    |       |      |       |         |          |        |      |           |
|    |       |      |       |         |          |        |      |           |
|    |       |      |       |         |          |        |      |           |
|    |       |      |       |         |          |        |      |           |
|    |       |      |       |         |          |        |      |           |
|    |       |      |       |         |          |        |      |           |
|    |       |      |       |         |          |        |      |           |
|    |       |      |       |         |          |        |      |           |
|    |       |      |       |         |          |        |      |           |
| 容  | <br>禄 |      |       | ※諸:     | 求書の振込先に言 | 記載されます | ·• [ | 閉じる       |
|    |       |      |       |         |          |        | L    |           |

以上で設定完了です。